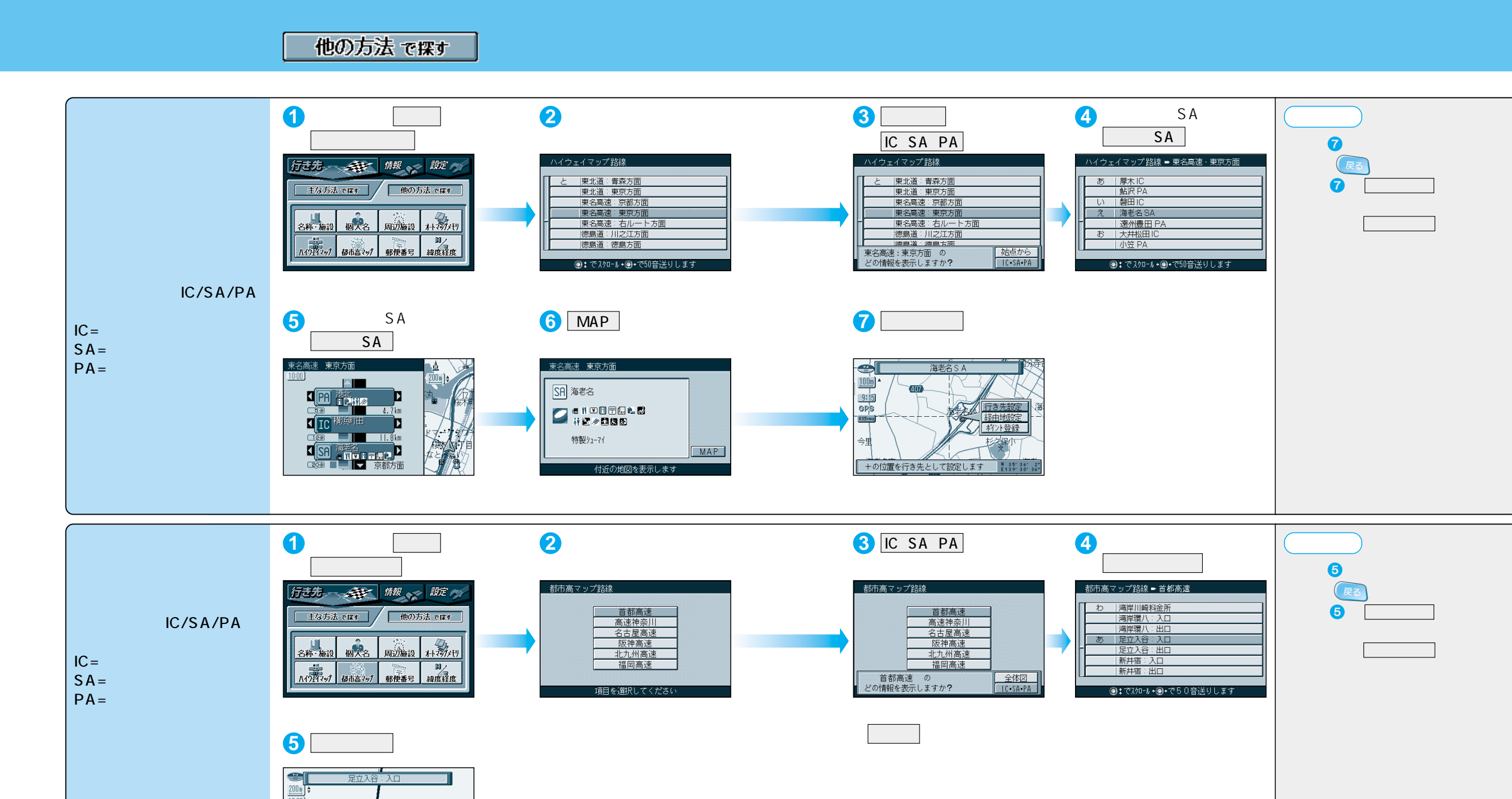

メニュー画面を表示 日本「行き先設定」 835mmz ポント登録 +の位置を行き先として設定します N185 24 4 ルート探索を開始します。 54

GPS

ハイウェイマップ・都市高マップで探すと... IC・SA・PAを簡単に探すことができるので、仲間同士の待ち合わせ場所に高速道路の SA・PAを指定したいときや、経由地としてICの入口・出口を設定したいときに便利です。